## EUROPEAN COMPUTER DRIVING LICENCE / INTERNATIONAL COMPUTER DRIVING LICENCE SYLLABUS VERSION 5.0

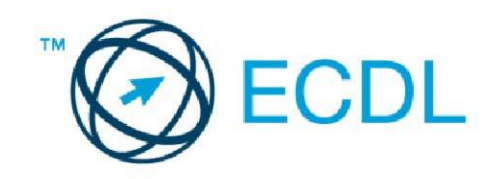

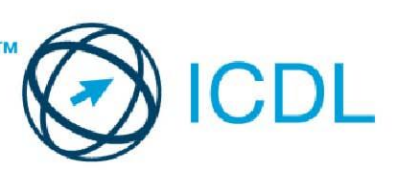

## Modul 2 - Korišćenje računara i upravljanje datotekama

Sledeći tekst prikazuje nastavni plan za Modul 2, *Korišćenje računara i upravljanje datotekama*, koji pruža osnovu za teorijski test iz ovog modula.

## Ciljevi modula

Modul 2 Korišćenje računara i upravljanje datotekama, zahteva od kandidata da pokaže da zna da upravlja računarem.

Kandidat bi trebalo da bude u stanju da:

- Koristi glavne osobine operativnog sistema uključujući podešavanje osnovnih postavki računara i korišćenje opcija pomoći.
- Efikasno rukuje radnom površinom računara i efikasno radi u grafičkom korisničkom okruženju.
- Poznaje glavne koncepte organizacije fajlova (datoteka) i da bude u stanju da efikasno organizuje fajlove i foldere tako da ih je lako pronaći i prepoznati.
- Koristi softver za pakovanje i raspakivanje velikih fajlova i anti-virus softver za zaštitu od računarskih virusa.
- Pokaže sposobnost da koristi osnovne alate za uređivanje teksta i štampanje u okviru operativnog sistema.

| POGLAVLJE                | OBLAST            | OZNAKA  | POTREBAN NIVO ZNANJA - CILJEVI                                                                                                    |
|--------------------------|-------------------|---------|----------------------------------------------------------------------------------------------------|
| 2.1 Operativni<br>sistem | 2.1.1 Prvi koraci | 2.1.1.1 | Uključiti računar i prijaviti se na siguran način,<br>korišćenjem korisničkog imena i lozinke.                                                                                                    |
|                          |                   | 2.1.1.2 | Restartovati računar korišćenjem odgovarajućeg postupka.                                                                                                    |
|                          |                   | 2.1.1.3 | Isključiti aplikaciju koja ne reaguje.                                                                                                    |
|                          |                   | 2.1.1.4 | lsključiti računar korišćenjem odgovarajućeg postupka.                                                                                                    |
|                          |                   | 2.1.1.5 | Upotrebiti funkcije pomoći (Help) koje su na<br>raspolaganju.                                                                                                    |
|                          | 2.1.2 Podešavanja | 2.1.2.1 | Prikazati osnovne sistemske informacije računara:<br>naziv i verzija operativnog sistema, instalirana radna<br>memorija (RAM)                                                                                  |
|                          |                   | 2.1.2.2 | Promeniti podešavanja radne površine (desktop):<br>datum i vreme, podešavanje jačine zvuka,<br>podešavanje izgleda radne površine (boje, pozadina),<br>rezolucija ekrana, opcije zaštite ekrana (screen saver) |

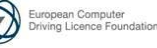

| POGLAVLJE       | OBLAST                 | OZNAKA  | POTREBAN NIVO ZNANJA - CILJEVI                                                               |
|-----------------|------------------------|---------|----------------------------------------------------------------------------------------------|
|                 |                        | 2.1.2.3 | Definisati i promeniti jezik tastature.                                                      |
|                 |                        | 2.1.2.4 | Instalirati i deinstalirati softversku aplikaciju.                                           |
|                 |                        | 2.1.2.5 | Upotrebiti opciju print screen (snimanje izgleda ekrana)                                     |
|                 |                        |         | za snimanje celog ekrana ili aktivnog prozora.                                               |
|                 | 2.1.3 Rad sa ikonama   | 2.1.3.1 | Prepoznavati uobičajene ikone kao što su one koje                                            |
|                 |                        |         | predstavljaju: fajlove (datoteke), foldere (fascikle),                                       |
|                 |                        |         | aplikacije, stampace, memorijske jedinice, kantu za                                          |
|                 |                        | 2122    | dubre.                                                                                       |
|                 |                        | 2.1.3.2 | Napraviti i uklopiti pročicu pa radpoj povrčini                                              |
|                 |                        | 2.1.3.3 | (desktopu), papraviti kopiju                                                                 |
|                 |                        | 2134    | Korišćeniem ikone otvoriti fail (datoteku) folder                                            |
|                 |                        | 2.1.0.1 | (fasciklu) aplikaciju                                                                        |
|                 | 2.1.4 Korišćenie       | 2.1.4.1 | Prepoznati različite delove prozora: traku naslova (title                                    |
|                 | Windowsa               |         | bar), traku menija (menu bar), traku alata (toolbar ili                                      |
|                 |                        |         | ribbon), traku statusa (status bar), klizače (scroll bar).                                   |
|                 |                        | 2.1.4.2 | Minimizirati, maksimizirati, promeniti veličinu, pomeriti,                                   |
|                 |                        |         | skloniti i zatvoriti prozor                                                                  |
|                 |                        | 2.1.4.3 | Prelaziti između otvorenih prozora.                                                          |
| 2.2 Upravljanje | 2.2.1 Osnovni pojmovi  | 2.2.1.1 | Razumeti kako operativni sistem prikazuje memorijske                                         |
| fajlovima       |                        |         | jedinice za cuvanje podataka, foldere (fascikle), fajlove                                    |
| (datotekama)    |                        | 2212    | (datoteke) u hijerarnijskoj strukturi.<br>Razumeti da oporativni sistem koristi memorijsko   |
|                 |                        | 2.2.1.2 | iedinice za čuvanje foldera (fascikli) i failova (datoteka)                                  |
|                 |                        |         | kao što su: tvrdi (hard) disk mrežni disk USB flash                                          |
|                 |                        |         | memorija, CD-RW, DVD-RW.                                                                     |
|                 |                        | 2.2.1.3 | Znati merenje veličine fajlova (datoteka) i foldera                                          |
|                 |                        |         | (fascikli): KB, MB, GB.                                                                      |
|                 |                        | 2.2.1.4 | Razumeti razlog redovnog pravljenja sigurnosnih                                              |
|                 |                        |         | kopija (back-up) na pokretnu memorijsku jedinicu za                                          |
|                 |                        | 0045    | čuvanje podataka za skladištenje van mreže.                                                  |
|                 |                        | 2.2.1.5 | Razumeti prednosti cuvanja podataka na mrezi: lak                                            |
|                 | 222 Epilovi (datotoko) | 2221    | Otvoriti prozor koji prikazuje ime i veličinu foldera                                        |
|                 | i folderi (fascikle)   | 2.2.2.1 | (fascikle) i njegovu lokaciju na memorijskoj jedinici                                        |
|                 |                        | 2.2.2.2 | Povećati i smaniiti prikaz memorijskih jedinica i foldera                                    |
|                 |                        |         | (fascikli).                                                                                  |
|                 |                        | 2.2.2.3 | Navigacija do foldera (fascikle) i fajla (datoteke) na                                       |
|                 |                        |         | memorijskoj jedinici.                                                                        |
|                 |                        | 2.2.2.4 | Napraviti novi folder i u njemu podfolfer.                                                   |
|                 | 2.2.3 Rad sa fajlovima | 2.2.3.1 | Prepoznati tipove fajlova (datoteka) koji se najčešće                                        |
|                 | (datotekarna)          |         | konste: dokumente napravljene programom za obradu                                            |
|                 |                        |         | failove slike zvučne i video zanise kompresovane                                             |
|                 |                        |         | failove, privremene failove i izvršne failove (datoteke)                                     |
|                 |                        | 2.2.3.2 | Otvoriti aplikaciju za izmenu teksta. Uneti tekst u fail                                     |
|                 |                        |         | (datoteku), dodeliti ime i sačuvati na lokaciju na                                           |
|                 |                        |         | memorijskoj jedinici.                                                                        |
|                 |                        | 2.2.3.3 | Promeniti status fajla (datoteke): read-only (samo za                                        |
|                 |                        |         | čitanje), read-write (čitanje i pisanje).                                                    |
|                 |                        | 2.2.3.4 | Poredati fajlove (datoteke) u rastucem ili opadajucem                                        |
|                 |                        |         | nizu po imenu, vencini, visti, datumu kada je<br>modifikovan                                 |
|                 |                        | 2.2.3.5 | Prepoznati dobru praksu prilikom imenovania foldera                                          |
|                 |                        | 0.0     | (fascikli) i failova (datoteka): koristiti asociiativna imena                                |
|                 |                        |         | kao pomoć pri podsećanju i organizaciji.                                                     |
|                 |                        | 2.2.3.6 | Preimenovati fajl (datoteku), folder (fasciklu).                                             |
|                 | 2.2.4 Kopiranje,       | 2.2.4.1 | Izabrati fajl (datoteku), folder (fasciklu)                                                  |
|                 | premeštanje            | 0015    |                                                                                              |
|                 |                        | 2.2.4.2 | Kopirati tajlove (datoteke) i foldere (fascikle) iz foldera                                  |
|                 |                        | 2212    | smestenin na razlicitim lokacijama.<br>Promostiti failovo (datatoko) i foldoro (fossiklo) iz |
|                 |                        | 2.2.4.0 | foldera smeštenih na različitim lokacijama.                                                  |

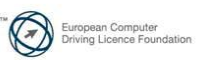

| POGLAVLJE                     | OBLAST                                         | OZNAKA  | POTREBAN NIVO ZNANJA - CILJEVI                                                                                                    |
|-------------------------------|------------------------------------------------|---------|----------------------------------------------------------------------------------------------------|
|                               | 2.2.5 Brisanje (Delete),<br>vraćanje (Restore) | 2.2.5.1 | Brisati foldere (fascikle), fajlove (datoteke) stavljanjem u kantu za đubre (Recycle bin).                                                          |
|                               |                                                | 2.2.5.2 | Vratiti obrisane foldere (fascikle), fajlove (datoteke) iz                                                                                          |
|                               |                                                |         | kante za đubre (Recycle bin)                                                                                                    |
|                               |                                                | 2.2.5.3 | Prazniti kantu za đubre (Recycle bin)                                                                                                    |
|                               | 2.2.6 Pretraživanje                            | 2.2.6.1 | Upotrebiti funkciju pretraživanja za pronalaženje                                                                                                   |
|                               |                                                |         | fajlova (datoteka) i foldera (fascikli)                                                                                                    |
|                               |                                                | 2.2.6.2 | Pretraživati fajlove (datoteke) po celom ili delu imena i<br>po sadržaju.                                                                           |
|                               |                                                | 2.2.6.3 | Pretraživati fajlove (datoteke) po datumu<br>modifikovania, datumu kreirania, veličini,                                                             |
|                               |                                                | 2.2.6.4 | Pretraživati fajlove (datoteke) pomoću specijalnih                                                                                                  |
|                               |                                                |         | znakova: vrsta fajla (datoteke), prvo slovo naziva.                                                                                                 |
|                               |                                                | 2.2.6.5 | Pregledati listu nedavno korišćenih datoteka                                                                                                    |
| 2.3 Pomoćni<br>alati          | 2.3.1 Kompresija<br>fajlova (datoteka)         | 2.3.1.1 | Razumeti pojam kompresovanja fajlova (datoteka).                                                                                                    |
|                               |                                                | 2.3.1.2 | Kompesovati fajlove (datoteke) u folder (fasciklu) na<br>memorijskoj jedinici za čuvanje.                                                           |
|                               |                                                | 2.3.1.3 | Dekompresovati fajlove (datoteke) sa lokacije na memorijskoj jedinici.                                                                              |
|                               | 2.3.2 Anti-Virus                               | 2.3.2.1 | Znati šta je virus i načine kojima se virus može preneti na računar                                                                                 |
|                               |                                                | 2.3.2.2 | Koristiti anti-virus softver za skeniranje pojedinačnih memorijskih jedinica, foldera, fajlova.                                                     |
|                               |                                                | 2.3.2.3 | Razumeti zašto anti-virus program mora da se redovno nadograđuje.                                                                                   |
| 2.4 Upravljanje<br>štampanjem | 2.4.1 Opcije štampača                          | 2.4.1.1 | Promeniti osnovni štampač sa liste instaliranih<br>štampača.                                                                                        |
|                               |                                                | 2.4.1.2 | Instalirati novi štampač na računar.                                                                                                    |
|                               | 2.4.2 Štampanje                                | 2.4.2.1 | Odštampati dokument iz programa za obradu teksta.                                                                                                   |
|                               |                                                | 2.4.2.2 | Korišćenjem aplikacije za kontrolu procesa štampanja<br>sa radne površine (desktopa) pratiti napredovanje<br>procesa štampanja.                     |
|                               |                                                | 2.4.2.3 | Zaustaviti, ponovo pokrenuti štampanje, brisati<br>zaostale fajlove (datoteke) iz liste za štampanje<br>korišćenjem programa za kontrolu štampanja. |

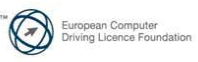